# How to Build a SANless SQL Server Failover Cluster Instance in Google Cloud Platform with SIOS DataKeeper

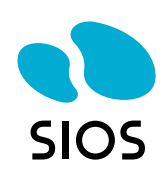

If you are going to host SQL Server on the Google Cloud Platform (GCP) you will want to make sure it is highly available. One of the best and most economical ways to do that is to build a SQL Server Failover Cluster Instance (FCI). Since SQL Server Standard Edition supports Failover Clustering, we can avoid the cost associated with SQL Server Enterprise Edition which is required for Always On Availability Groups. In addition, SQL Server Failover Clustering is a much more robust solution as it protects the entire instance of SQL Server, has no limitations in terms of DTC (Distributed Transaction Coordinator) support and is easier to manage. Plus, it supports earlier versions of SQL Server that you may still have, such as SQL 2012 through the latest SQL 2017. Unfortunately, SQL 2008 R2 is not supported due to the lack of support for cross-subnet failover.

Traditionally, SQL Server FCI requires that you have a SAN or some type of shared storage device. In the cloud, there is no cluster-aware shared storage. In place of a SAN, we will build a SANless cluster using SIOS DataKeeper Cluster Edition (DKCE). DKCE uses block-level replication to ensure that the locally attached storage on each instance remains in sync with one other. It also integrates with Windows Server Failover Clustering through its own storage class resource called a DataKeeper Volume which takes the place of the physical disk resource. As far as the cluster is concerned the SIOS DataKeeper volume looks like a physical disk, but instead of controlling SCSI reservations, it controls the mirror direction, ensuring that only the active server writes to the disk and that the passive server(s) receive all the changes either synchronously or asynchronously.

In this guide, we will walk through the steps to build a two-node failover cluster between two instances in the same region, but in different Zones, within the GCP as shown in Figure 1.

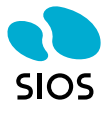

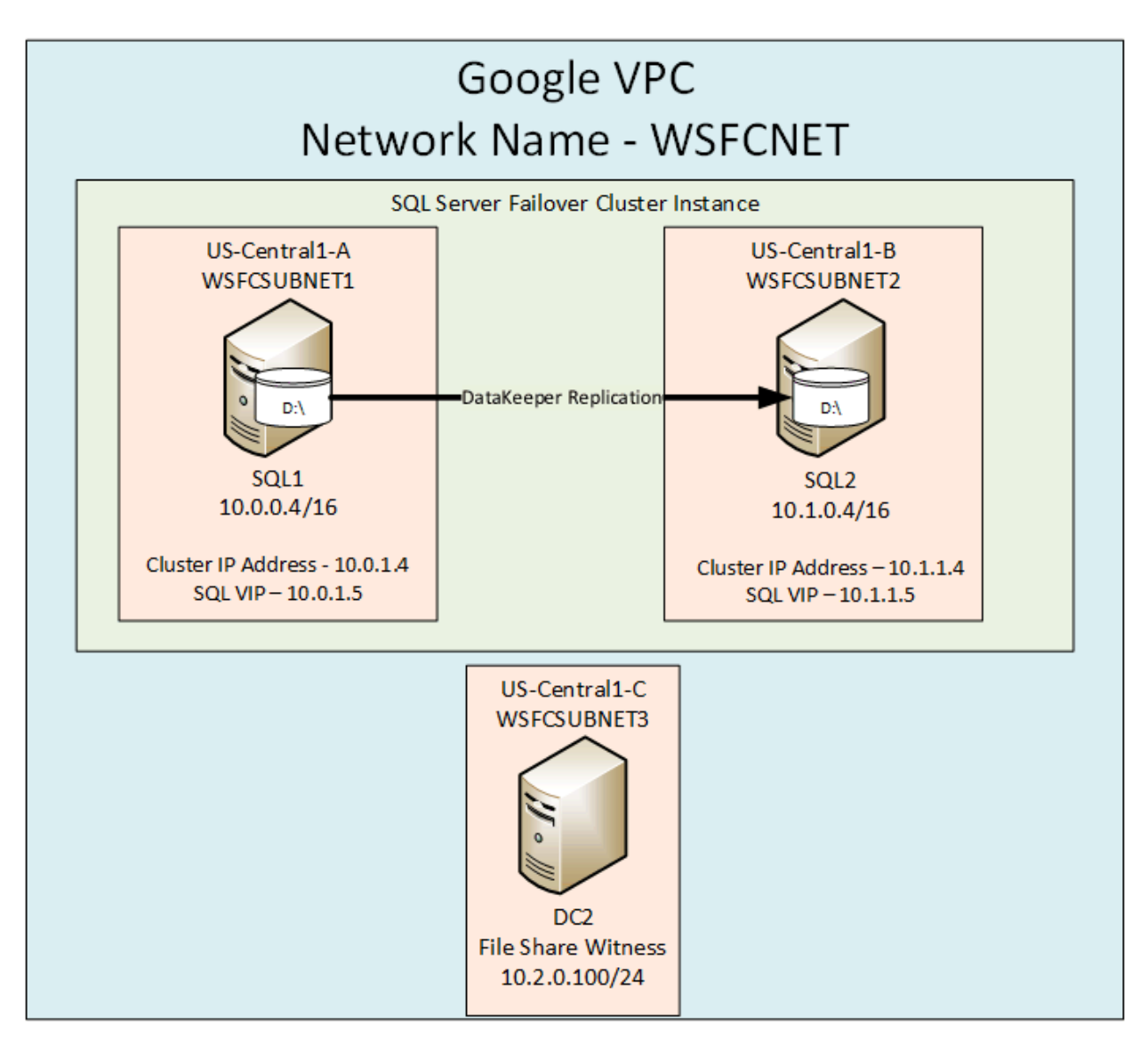

Figure 1 – SANIess WSFC cluster created using SIOS DataKeeper with two nodes in the same region but different zones within the GCP.

# **Create a Custom Mode VPC Network**

If you are familiar with failover clustering, you will be pleased to know that *most* of the process is the same in GCP. However, one of the biggest differences occurs at the network layer. In theory, you would think that you can just build one big subnet and put all of your nodes in it and use a virtual IP address, just like you would in your own data center. However, like some other cloud providers, such as Azure, the virtual network does not support connecting directly to the virtual IP address, due to the lack of support for gratuitous ARPs (address resolution protocols). In GCP they work around this for failover clustering by putting each node in a different subnet, and then creating host-specific routes for the cluster IP addresses. If networking is unfamiliar, try to follow the steps below as best you can; I'll explain each step as I go along.

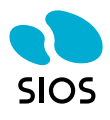

First things first. We want to create our own virtual network. Using the GCP console, create your own custom network as shown below.

gcloud compute networks create wsfcnet --subnet-mode custom

1. Once the network is created you will add three subnets to the network. Notice that I am using a /24 subnet. I will explain more about that later.

```
gcloud compute networks subnets create wsfcsubnet1 --network wsfcnet \
--region us-central1 --range 10.0.0/24
gcloud compute networks subnets create wsfcsubnet2 --network wsfcnet \
--region us-central1 --range 10.1.0.0/24
gcloud compute networks subnets create wsfcsubnet3 --network wsfcnet \
--region us-central1 --range 10.2.0.0/24
```

 Create a firewall rule to allow traffic between the instances on internal IP addresses on the new VPC network.

```
gcloud compute firewall-rules create allow-internal-ports \
--network wsfcnet --allow tcp:1-65535,udp:1-65535,icmp \
--source-ranges 10.0.0/24,10.1.0.0/24,10.2.0.0/24
```

3. Create a firewall rule to allow RDP on port 3389 on the VPC network.

```
gcloud compute firewall-rules create allow-rdp --network wsfcnet \
--allow tcp:3389 --source-ranges 0.0.0.0/0
```

You can verify that the rules are in place if you like.

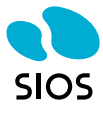

| Ĩ  | You have \$233.97 in credit and 358 d | lays left in your free tria            |                  |                    |          |                       |   |
|----|---------------------------------------|----------------------------------------|------------------|--------------------|----------|-----------------------|---|
| ≡  | Google Cloud Platform                 | SANLESS-FCI-2                          | •                |                    |          |                       | م |
| П  | VPC network                           | VPC netv                               | vork details     | EDIT               | 👕 DEL    | ETE VPC NETWORK       |   |
| 8  | VPC networks                          | wsfcnet                                |                  |                    |          |                       |   |
| 다  | External IP addresses                 | Subnet creation mode<br>Custom subnets |                  |                    |          |                       |   |
| 88 | Firewall rules                        | Dynamic routing mod                    | e                |                    |          |                       |   |
| ×  | Routes                                | Regional                               |                  |                    |          |                       |   |
| ÷  | VPC network peering                   | Subnets Static in                      | ternal IP addres | ses Firewall rules | Routes   | VPC Network Peering   |   |
| ×  | Shared VPC                            | Add subnet Del                         | ete              |                    |          |                       |   |
|    |                                       | Name 🔨                                 | Region           | IP address ranges  | Gateway  | Private Google access | s |
|    |                                       | wsfcsubnet1                            | us-central1      | 10.0.0/24          | 10.0.0.1 | Disabled              |   |
|    |                                       | wsfcsubnet2                            | us-central1      | 10.1.0.0/24        | 10.1.0.1 | Disabled              |   |
|    |                                       | wsfcsubnet3                            | us-central1      | 10.2.0.0/24        | 10.2.0.1 | Disabled              |   |

| Firewall rules                                                 | + CREAT                              | E FIREWALL RULE                                       | REFRESH               | DELETE                        |        |        |          |           |
|----------------------------------------------------------------|--------------------------------------|-------------------------------------------------------|-----------------------|-------------------------------|--------|--------|----------|-----------|
| Firewall rules control incomir<br>ncoming traffic from outside | ig or outgoing ti<br>your network is | affic to an instance. By defau<br>blocked. Learn more | ult,                  |                               |        |        |          |           |
| lote: App Engine firewalls an<br>ngress Egress                 | e managed here                       |                                                       |                       |                               |        |        |          |           |
| Name                                                           | Targets                              | Source filters                                        |                       | Protocols / ports             |        | Action | Priority | Network 4 |
| default-allow-icmp                                             | Apply to all                         | IP ranges: 0.0.0.0/0                                  |                       | icmp                          |        | Allow  | 65534    | default   |
| default-allow-internal                                         | Apply to all                         | IP ranges: 10.128.0.0/9                               |                       | tcp:0-65535, udp:0-65535, 1 m | iore + | Allow  | 65534    | default   |
| default-allow-rdp                                              | Apply to all                         | IP ranges: 0.0.0.0/0                                  |                       | tcp:3389                      |        | Allow  | 65534    | default   |
| default-allow-ssh                                              | Apply to all                         | IP ranges: 0.0.0.0/0                                  |                       | tcp:22                        |        | Allow  | 65534    | default   |
| allow-rdp                                                      | Apply to all                         | IP ranges: 0.0.0.0/0                                  |                       | tcp:3389                      |        | Allow  | 1        | wsfcnet   |
|                                                                | Transmission and the second          |                                                       | and the second second |                               |        |        |          |           |

Now we are ready to create our instances.

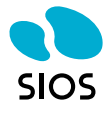

# **Create Instances**

Here we will create three instances. DC1, SQL1, and SQL2. Each instance will reside in a different subnet and in a different zone. We will also assign a static IP address and enable IP forwarding on each instance. Later, when we configure each instance, we will use *netsh* to change the subnet mask permanently to a /16 address which will be required to support the host-specific routing needed for clustering (as mentioned earlier). That step will be explained later in this document. DC1 will be our domain controller and also act as a file share witness for the cluster.

For DC we will use a standard Windows Server 2016 image. For SQL1 and SQL2 we will use a Windows Server 2016 image that has SQL Server pre-installed on it. We will have to uninstall that standalone instance of SQL Server and reinstall it on each server as a clustered instance once we build the basic cluster. In this example, we will use SQL Server 2016 Standard Edition. However, you can build a SQL Server Failover Cluster Instance (FCO) with any version of Windows (2012 R, 2016) or any version of SQL Server Standard or Enterprise Edition (2012, 2014, 2016, 2017). SQL 2008 R2 and earlier versions are not supported in Google as cross-subnet failover support was not added until SQL 2012. You also have the option of bringing your own license of SQL Server to the cloud as well. Just be sure to check with your Microsoft licensing specialists.

We will also add an additional data disk to both SQL1 and SQL2, which we will mirror with SIOS DataKeeper to be used as the cluster storage. You may add more than one disk if you like, but for simplicity, we will use one disk.

Below I walk you through the process of provisioning the instances via the GUI. You should consider scripting this to make the process easier moving forward.

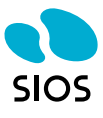

# Create an instance

| Name 🕜                                     |                      |                                             |           |
|--------------------------------------------|----------------------|---------------------------------------------|-----------|
| dc1                                        |                      |                                             |           |
| Zone 🕐                                     |                      |                                             |           |
| us-central1-c                              | ;                    |                                             | •         |
| Machine type<br>Customize to se            | elect cores, mer     | nory and GPUs.                              |           |
| 2 vCPUs                                    | •                    | 7.5 GB memory                               | Customize |
| Upgrade yo                                 | ur account to        | create instances with up to 96              | 5 cores   |
| Container 😨<br>🗌 Deploy a c<br>Boot disk 😰 | ontainer imag        | e to this VM instance. <mark>Learn m</mark> | ore       |
|                                            | New 50 GB s<br>Image | standard persistent disk                    |           |
|                                            | Windows              | Server 2016                                 | Change    |
|                                            |                      |                                             |           |

If you are using Windows and intend to run additional Microsoft software, please fill out the License Verification Form

Learn more about Microsoft license mobility requirements

The important thing to note here is to make sure we are adding it to the right subnet and also enabling IP forwarding.

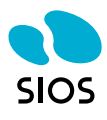

Network interfaces 📀

| Network interface         | Ē | × |
|---------------------------|---|---|
| Network 😨                 |   |   |
| wsfcnet                   |   | - |
| Subnetwork 📀              |   |   |
| wsfcsubnet3 (10.2.0.0/24) |   | • |
| Primary internal IP 💿     |   |   |
| Ephemeral (Automatic)     |   | - |
| ℅ Show alias IP ranges    |   |   |
| External IP 🛞             |   |   |
| Ephemeral                 |   | • |
| IP forwarding 💿           |   |   |
| On                        |   | • |
| Public DNS PTR Record 😨   |   |   |
| PTR domain name           |   |   |
| Done Cancel               |   |   |

Notice that I am choosing zone "a" for this instance. Each of the instances and the file share witness should reside in a different zone for maximum redundancy.

# Create an instance

| Name 🕜                          |                    |              |                 |                |           |
|---------------------------------|--------------------|--------------|-----------------|----------------|-----------|
| sq1                             |                    |              |                 |                |           |
| Zone 🕜                          |                    |              |                 |                |           |
| us-central1-a                   |                    |              |                 |                | •         |
| Machine type<br>Customize to se | elect cores, me    | emory and    | GPUs.           |                |           |
| 2 vCPUs                         | •                  | 7            | 7.5 GB memory   | /              | Customize |
| Upgrade you                     | ur account to      | o create in  | istances with u | up to 96 cores | 5         |
| Container 😨<br>🗌 Deploy a ci    | ontainer ima       | ge to this ' | VM instance. L  | .earn more     |           |
| boot disk 💮                     |                    |              |                 |                |           |
| 6                               | New 50 GB<br>Image | standard     | persistent dis  | ik             |           |
|                                 | SQL Serve          | er 2016 \$   | Standard on     | Window         | Change    |
|                                 |                    |              |                 |                |           |

If you are using Windows and intend to run additional Microsoft software, please fill out the License Verification Form

Learn more about Microsoft license mobility requirements

| Identity and API access 🛞                                                                                 |   |
|----------------------------------------------------------------------------------------------------|---|
| Service account 📀                                                                                         |   |
| Compute Engine default service account                                                                    | * |
| Access scopes ②<br>Allow default access<br>Allow full access to all Cloud APIs<br>Set access for each API |   |

### Firewall 📀

Add tags and firewall rules to allow specific network traffic from the Internet

Allow HTTP traffic

Allow HTTPS traffic

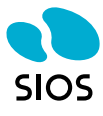

# Create a disk

Name 🕜

sql1data

Description (Optional)

cluster disk 1

Disk Type 🕜

SSD persistent disk

Source type 🕜

| Image | Snapshot | None | (blank | disk) |
|-------|----------|------|--------|-------|
|-------|----------|------|--------|-------|

Size (GB) 🔞

100

### Estimated performance 📀

| Operation Type                    | Read     | Write    |
|-----------------------------------|----------|----------|
| Sustained random IOPS limit       | 3,000.00 | 3,000.00 |
| Sustained throughput limit (MB/s) | 48.00    | 48.00    |

### Encryption 🕐

| Automatic (recommended) | - | , |
|-------------------------|---|---|
| ( )                     |   |   |

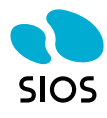

-

| Network Interface                                                                                                    | ≡ × |
|----------------------------------------------------------------------------------------------------|-----|
| Network 🐵                                                                                                    |     |
| wsfcnet                                                                                                    | •   |
| Subnetwork 🛞                                                                                                    |     |
| wsfcsubnet1 (10.0.0/24)                                                                                                    | •   |
| Primary internal IP                                                                                                    |     |
| r mary memarin 🌐                                                                                                    |     |
| sql1ip (10.0.0.4)                                                                                                    | •   |
| sql1ip (10.0.0.4)<br>Show alias IP ranges                                                                                       | •   |
| sql1ip (10.0.0.4)<br>Show alias IP ranges<br>External IP                                                                        | •   |
| sql1ip (10.0.0.4)<br>Show alias IP ranges<br>External IP @<br>Ephemeral                                                         | •   |
| sql1ip (10.0.0.4)<br>Show alias IP ranges<br>External IP @<br>Ephemeral<br>IP forwarding @                                      | •   |
| sql1ip (10.0.0.4)<br>Show alias IP ranges<br>External IP<br>Ephemeral<br>IP forwarding<br>On                                    | •   |
| sql1ip (10.0.0.4)<br>Show alias IP ranges<br>External IP<br>Ephemeral<br>IP forwarding<br>On<br>Public DNS PTR Record<br>Enable | •   |

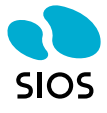

Network interfaces 📀

| Network interface         | ∎ × |
|---------------------------|-----|
| Network 🔞                 |     |
| wsfcnet                   | •   |
| Subnetwork                |     |
| wsfcsubnet2 (10.1.0.0/24) | +   |
| Primary internal IP 🔞     |     |
| sql2ip (10.1.0.4)         | •   |
| ℅ Show alias IP ranges    |     |
| External IP 🔞             |     |
| Ephemeral                 | •   |
| IP forwarding 🛞           |     |
| On                        | •   |
|                           |     |
| Enable                    |     |

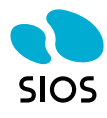

## Deletion rule

Delete boot disk when instance is deleted

🗌 🥑 sql2 🛛 us-central1-b

| Automatic (r    | ecommende     | ed)            |             |                        | *       |  |
|-----------------|---------------|----------------|-------------|------------------------|---------|--|
| Additional disl | ks 🔞 (Option  | al)            |             |                        |         |  |
| Name            |               | Mode           | When        | When deleting instance |         |  |
| sql2data        |               | Read/write     | ▼ Keep      | disk -                 | • ×     |  |
|                 |               | + Add item     | 1           |                        |         |  |
| VM instand      | ces           | CREATE INSTA   | NCE 🛃 IM    |                        | REFRESH |  |
|                 |               |                |             |                        |         |  |
| = Filter VM     | / instances   |                |             |                        |         |  |
| Name ^          | Zone          | Recommendation | Internal IP | External IP            | Connect |  |
| 🗌 🥝 dc1         | us-central1-c |                | 10.2.0.2    | 35.226.233.3           | RDP 🗸   |  |
|                 |               |                |             | 05 005 04 04           |         |  |

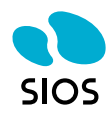

10.1.0.4 35.192.91.241 RDP -

# **Configure the Servers**

Connect to DC1 and promote it to a domain controller. Of course, you can skip this step if you already have an existing Active Directory Domain.

I recommend following the Google instructions and using the following PowerShell script to create your Active Directory Domain.

```
$DomainName = "datakeeper.local";
$DomainMode = "win2012R2";
$ForestMode = "win2012R2";
$DatabasePath = "C:\windows\NTDS";
$LogPath = "C:\windows\NTDS";
$sysvolPath = "C:\windows\SYSVOL";
Install-windowsFeature -Name AD-Domain-Services -IncludeManagementTools
Install-ADDSForest -CreateDnsDelegation:$false -DatabasePath $DatabasePath -LogPath
$LogPath -SysvolPath $SysvolPath -DomainName $DomainName -DomainMode $DomainMode -
ForestMode $ForestMode -InstallDNS:$true -NoRebootOnCompletion:$false -
SafeModeAdministratorPassword ((Get-Credential).Password) -Force:$true
```

# **Update IP Addresses**

Now that the Domain is created, we need to add SQL1 and SQL2 to the domain. Before we do that, we need to update the IP settings on each server. Earlier I said that even though the subnet has a /24 subnet, we are going to force our SQL1 and SQL2 VMs to use a /16 subnet so that we can create a host-specific route to the Cluster IP addresses running on those servers. Here is the first part of that step.

On SQL1 run the following command.

```
netsh interface ip set address name=Ethernet static 10.0.0.4 255.255.0.0 10.0.0.1 1
netsh interface ip set dns Ethernet static 10.2.0.100
```

On SQL2 run the following command.

```
netsh interface ip set address name=Ethernet static 10.1.0.4 255.255.0.0 10.0.0.1 1
netsh interface ip set dns Ethernet static 10.2.0.100
```

You may get some warnings about the DNS server not being a DNS server. This is most likely due to the Windows-based firewall. You will have to open the right ports or just turn off the firewall on DC1, SQL1, and SQL2 to complete the next step. At this point, join SQL1 and SQL2 to the domain as you normally would.

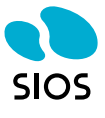

### **Update Routes**

I mentioned earlier that we need to add some host-specific routes so that failover clustering will route traffic to the cluster IP address correctly. We are going to add those routes now. The following lines of code will add four routes. Notice that we are referencing some addresses that we have not yet seen. These are the addresses we will use when we configure our cluster, which will be a multisite cluster because each node is in a different subnet. While I'd rather have them all in the same subnet to simplify things, due to the network restrictions that I described earlier this is the best we can do. These commands should be run from the GCP console.

```
gcloud compute routes create cluster-sql1-route --network wsfcnet \
--destination-range 10.0.1.4/32 --next-hop-instance sql1 \
--next-hop-instance-zone us-central1-a --priority 1
gcloud compute routes create cluster-sql2-route --network wsfcnet \
--destination-range 10.1.1.4/32 --next-hop-instance sql2 \
--next-hop-instance-zone us-central1-b --priority 1
gcloud compute routes create cluster-sql1-route-listener --network wsfcnet \
--destination-range 10.0.1.5/32 --next-hop-instance sql1 \
--next-hop-instance-zone us-central1-a --priority 1
gcloud compute routes create cluster-sql2-route-listener --network wsfcnet \
--destination-range 10.1.1.5/32 --next-hop-instance sql1 \
--next-hop-instance-zone us-central1-a --priority 1
```

### **Create the Cluster**

In the following steps we will create a basic cluster, and then install SQL Server into the cluster. Note the following IP addresses that we will be using for this process. These are the same addresses we used when we created the custom routes in the previous step.

SQL1 Cluster Core IP Address - 10.0.1.4 SQL VIP – 10.0.1.5

SQL2 Cluster Core IP Address – 10.1.1.4 SQL VIP – 10.1.1.5

Run the following PowerShell on both SQL1 and SQL2 to enable the failover clustering feature on both nodes.

Install-WindowsFeature Failover-Clustering -IncludeManagementTools

Run the following Powershell on SQL1 to validate the cluster.

Test-Cluster -Node sql1, sql2

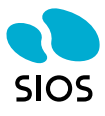

| PS C:\Windows\system32> Test-Cluster -N<br>WARNING: System Configuration - Validat<br>WARNING: System Configuration - Validat<br>WARNING: Network - Validate Network Com<br>WARNING:<br>Test Result:<br>HadUncelectedTests, ClusterConditionall<br>Testing has completed for the tests you<br>nly if you run all cluster validation t<br>Test report file path: C:\Sers\dave.DA | <pre>iode sq1, sq12 e All Drivers Signed: The test reported some warnings e Software Update Levels: The test reported some warnings munication: The test reported some warnings yApproved selected. You should review the warnings in the Report. A cluster solution is supported by Microsoft o ests, and all tests succeed (with or without warnings). TAKEEPER/AppBatalLocal/Temp/Validation Report 20.7.12.21 At 18.50.59.htm</pre> |
|----------------------------------------------------------------------------------------------------|----------------------------------------------------------------------------------------------------|
| Mode LastWriteTime<br>                                                                                                    | Length Name<br><br>645360 Validation Report 2017.12.21 At 18.50.59.htm                                                                                                    |

Create the cluster by running the following PowerShell command from SQL1 or SQL2

New-Cluster -Name cluster1 -Node sql1,sql2 -NoStorage -StaticAddress 10.0.1.4,10.1.1.4

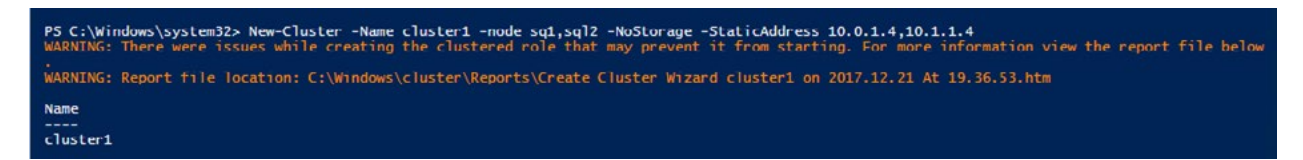

Once the cluster is created we will need to create a file share on DC1 and give the cluster computer object we just created (cluster1) read-write permissions at both the Share and NTFS level. Create and share this folder on DC1.

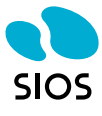

| Permissions for Quorum                                            |                              | ×      |
|-------------------------------------------------------------------|------------------------------|--------|
| Share Permissions                                                 |                              |        |
| Group or user names:                                              |                              |        |
| Everyone Administrators (DATAKEEPER cluster1 (DATAKEEPER\cluster) | R\Administrators)<br>ter1\$) |        |
|                                                                   | Add                          | Remove |
| Permissions for cluster1                                          | Allow                        | Deny   |
| Full Control<br>Change                                            |                              |        |
| Read                                                              |                              |        |
|                                                                   |                              |        |

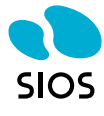

# Quorum Properties

| General       Sharing       Security       Previou         Object name:       C:\Quorum         Group or user names:       Image: Circle       Image: Circle         Image: SYSTEM       Image: Circle       Image: Circle         Image: Circle       Image: Circle       Image: Circle         Image: Circle       Image: Circle       Image: Circle         Image: Circle       Image: Circle       Image: Circle       Image: Circle         Image: Circle       Image: Circle       Image: Circle       Image: Circle       Image: Circle         Image: Circle       Image: Circle       Image: Circle       Image: Circle       Image: Circle       Image: Circle         Image: Circle       Image: Circle       Image: Circle       Image: Circle       Image: Circle       Image: Circle         Image: Circle       Circle       Image: Circle       Image: Circle       < | us Versions Customize<br>r1\$)<br>Administrators) |
|----------------------------------------------------------------------------------------------------|---------------------------------------------------|
| To change permissions, click Edit.                                                                                                    | Edit                                              |
| Permissions for SYSTEM                                                                                                    | Allow Deny                                        |
| Full control                                                                                                    | ✓ ^                                               |
| Modify                                                                                                    | $\checkmark$                                      |
| Read & execute                                                                                                    | ~                                                 |
| List folder contents                                                                                                    | ~                                                 |
| Read                                                                                                    | $\checkmark$                                      |
| Write                                                                                                    | ✓ ×                                               |
| For special permissions or advanced<br>click Advanced.                                                                                                    | settings, Advanced                                |
| Close                                                                                                    | Cancel Apply                                      |

With the share created on DC1, we will now use PowerShell to add a File Share Witness to the cluster. Run this command from one of the cluster nodes.

Set-ClusterQuorum -NodeAndFileShareMajority \\dc1\quorum

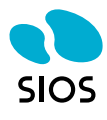

 $\times$ 

| Cluster  | QuorumResource     |
|----------|--------------------|
| cluster1 | File Share Witness |

Now the basic cluster is configured, we are ready to install SQL into the cluster. However, before we do that, we need to configure the storage to be used by the cluster. In this case, we will use SIOS DataKeeper to replicate the locally attached disk from one server to another and register a DataKeeper Volume Resource in Failover Clustering. To create the DataKeeper Volume, follow the steps below.

If you have not already done so, attach an additional volume or volumes to each instance. Mount the volumes, partition and format them NTFS. You can use just one disk, multiple disks, or even put multiple disks in a Storage Pool and create a Storage Space that combines the IOPS and capacity of multiple disks together. If you decide to create a Storage Pool it is advisable to do that BEFORE you create the cluster. For our purposes, we are going to simply use one basic disk.

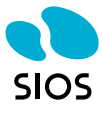

| Volume Layout                                        | t Type File System Status                                                                                                    |                |
|------------------------------------------------------|----------------------------------------------------------------------------------------------------|----------------|
| 🛥 (C:) Simple                                        | e Basic NTFS Healthy (System, Boot, Page File, Active, Crash Dump, Pri                                                                                                    | mary Partition |
|                                                      | Initialize Disk X                                                                                                    |                |
|                                                      | You must initialize a disk before Logical Disk Manager can access it.<br>Select disks:                                                                                                    |                |
| Cisk 0<br>Basic<br>50.00 GB<br>Online                | Use the following partition style for the selected disks:<br><ul> <li>MBR (Master Boot Record)</li> <li>GPT (GUID Partition Table)</li> </ul> <li>Note: The GPT partition style is not recognized by all previous versions of Windows.</li> | >              |
| Disk 1     Unknown     200.00 GB     Not Initialized | 200.00 GB<br>Unallocated                                                                                                    |                |
| Unallocated                                          | Primary partition                                                                                                    |                |

SIOS DataKeeper requires.Net Framework 3.5 to be enabled on each cluster node. Enable that now on both cluster nodes.

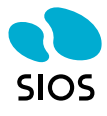

| 📥 Add Roles and Features Wizard                                                                                                    |                                                                                                    | - 🗆 X                                                                                                    |
|----------------------------------------------------------------------------------------------------|----------------------------------------------------------------------------------------------------|----------------------------------------------------------------------------------------------------|
| Add Roles and Features Wizard Select features Before You Begin Installation Type Server Selection Server Roles Features Confirmation Results | Select one or more features to install on the selected server.  Features           Image: Select one or more features to install on the selected server.         Image: Select one or more features to install on the selected server.         Image: Select one or more features to install on the selected server.         Image: Select one or more features to install on the selected server.         Image: Select one or more features to install on the selected server.         Image: Select one or more features to install on the selected server.         Image: Select one or more features to install on the selected server.         Image: Select one or more features to install on the selected server.         Image: Select one or more features to install on the select one or more features to install on the select one or more features to install on the select one or more features to install on the select one or more features to install on the select one or more features to install on the select one or more features to install on the select one or more features to install on the select one or more features to install on the select one or more features to install on the select one or more features to install on the select one or more features to install on the select one of the select one or more features to install on the select one or more features to install on the select one or more features to install on the select one or more features to install on the select one or more features to install on the select one or more features to install on the select one or more features to install on the select one or more features to install on the select one of the select one of the select one of the select one of the select one of the select one of the select one of the select one of the select one of the se | – C X DESTINATION SERVER sq1.datakeeper.local Description .NET Framework 3.5 combines the power of the .NET Framework 2.0 APIs with new technologies for building applications that offer appealing user interfaces, protect your customers' personal identity information, enable seamless and secure communication, and provide the ability to model a range of business processes. |
|                                                                                                    | Internet Printing Client IP Address Management (IPAM) Server SSNS Server service <                                                                                                    |                                                                                                    |
|                                                                                                    | < Previous Next :                                                                                                    | > Install Cancel                                                                                                    |

Now it is time to install SIOS DataKeeper Cluster Edition. Run the setup on each node, license, and reboot.

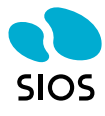

User Account Control Do you want to allow this app to make changes to your device? Setup.exe Verified publisher: SIOS Technology Corp File origin: Downloaded from the Internet

 $\times$ 

### Show more details

Yes No

Install both components.

| SIOS DataKeeper for Windows v8 Update 6                                                                                                    | Х                                                                                                    |
|----------------------------------------------------------------------------------------------------|----------------------------------------------------------------------------------------------------|
| Select Features<br>Select the features setup will install.                                                                                       |                                                                                                    |
| Typical install would include the DataKeeper Serve<br>Interface features.<br>SIOS DataKeeper Server Components<br>SIOS DataKeeper User Interface | r Components and DataKeeper User<br>Description<br>This option will allow you to<br>install the server components<br>of SIOS DataKeeper and SIOS<br>DataKeeper Cluster Edition.<br>No user interface will be<br>installed. |
| 40.61 MB of space required on the C drive<br>23263.14 MB of space available on the C drive<br>InstallShield                                      |                                                                                                    |
|                                                                                                    | < Back Next > Cancel                                                                                                    |

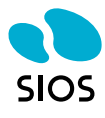

For the service account, use a domain account that is in the local Administrator's group on each server.

| SIOS DataKeeper for Windows v8 Update 6                                        | ×       |
|--------------------------------------------------------------------------------|---------|
| DataKeeper Service Logon Account Setup                                         | N-2     |
| Specify the user account for this service. (Format: Domain\UserID -or- Server\ | UserID) |
|                                                                                |         |
| User ID:                                                                       | _       |
| DATAKEEPER\dave                                                                |         |
|                                                                                | _       |
| Password:                                                                      |         |
| •••••                                                                          |         |
| Password Confirmation:                                                         | _       |
|                                                                                | 7       |
|                                                                                |         |
|                                                                                |         |
| InstallShield                                                                  |         |
| < Back Next >                                                                  | ]       |

Launch the DataKeeper interface on one of the nodes and create your first Job

| ᡖ sios e       | PataKeeper                     |              | —          |           | ×  |
|----------------|--------------------------------|--------------|------------|-----------|----|
| Enter          | he server to connect to        |              |            |           |    |
| Provide<br>to. | the name or IP address for the | server you w | vould like | to connec | ct |
| Server:        |                                |              |            |           |    |
|                |                                |              |            |           |    |
|                |                                | Conn         | ect        | Canc      | el |

Connect to both servers.

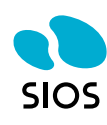

Create a New Job

| 🙋 Datak       | eepe   | r - [SIOS DataKeeper\Jobs] |        |                                               |
|---------------|--------|----------------------------|--------|-----------------------------------------------|
| File Ac       | tion   | View Help                  |        |                                               |
| 🗢 🔿           | 2      |                            |        |                                               |
| 🛛 SIOS E      | )ataKo | eeper                      | 🚬 A Da | taKeeper Job consists of                      |
| ~ <b>□</b> Re |        | Create Job                 |        | ing of mirrors into Jobs<br>group of mirrors. |
| > 🔲           |        | Connect to Server          |        |                                               |
| > 🗖           |        | Disconnect from Server(s)  |        | scription                                     |
|               |        | View                       | >      |                                               |
|               |        | Help                       |        |                                               |
|               |        |                            |        |                                               |

| 🔚 SIOS DataKeep                    | er                                                                       | _                           |             | ×    |
|------------------------------------|--------------------------------------------------------------------------|-----------------------------|-------------|------|
| Create a new                       | / job                                                                    |                             |             |      |
| A job provides a<br>name and descr | logical grouping of related mirro<br>iption for this new job to help rer | ors and serve<br>member it. | ers. Provid | de a |
| Job name:                          | Volume D                                                                 |                             |             |      |
| Job description:                   | Job description:                                                         |                             |             |      |
|                                    |                                                                          |                             |             |      |
|                                    |                                                                          | Create Job                  | Car         | ncel |

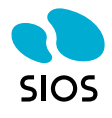

| 🚪 New Mirror          |                 |                               | _    |         | ×      |
|-----------------------|-----------------|-------------------------------|------|---------|--------|
| <sub>මෙල</sub> Choose | a Source        |                               |      |         |        |
| Choose a Source       | Choose the ser  | ver with the source volume.   |      |         |        |
| Choose a Target       | Server:         | SQ1.DATAKEEPER.LOCAL          |      |         | ~      |
| Configure Details     |                 |                               | Con  | nect to | Server |
|                       | Choose the IP a | address to use on the server. |      |         |        |
|                       | IP address:     | 10.0.0.4 / 16                 |      |         | ~      |
|                       | Choose the vol  | ume on the selected server.   |      |         |        |
|                       | Volume:         | D                             |      |         | ~      |
|                       |                 |                               |      |         |        |
|                       |                 |                               |      |         |        |
|                       |                 |                               |      |         |        |
|                       |                 |                               |      |         |        |
|                       |                 |                               | Next | Ca      | ancel  |

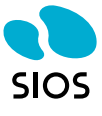

| New Mirror        | - Torret        |          |                       |          | _    |          | ×      |
|-------------------|-----------------|----------|-----------------------|----------|------|----------|--------|
| Choose            | a larget        |          |                       |          |      |          |        |
| Choose a Source   | Source serv     | er:      | SQ1.DATAKEEPER.LOCAL  |          |      |          |        |
| Choose a Target   | Source IP a     | ddress:  | 10.0.0.4              |          |      |          |        |
| Configure Details | Source volu     | ime:     | D                     |          |      |          |        |
|                   | Choose the ser  | ver with | h the target volume.  |          |      |          |        |
|                   | Server:         | SQL2.    | DATAKEEPER.LOCAL      |          |      |          | ~      |
|                   |                 |          |                       |          | Cor  | nnect to | Server |
|                   | Choose the IP a | address  | to use on the server. |          |      |          |        |
|                   | IP address:     | 10.1.0   | .4 / 16               |          |      |          | ~      |
|                   | Choose the vol  | ume on   | the selected server.  |          |      |          |        |
|                   | Volume:         | D        |                       |          |      |          | ¥      |
|                   |                 |          |                       |          |      |          |        |
|                   |                 |          |                       | Previous | Next | Ca       | ancel  |

For mirrors within the same region, choose synchronous mirroring. For replication between regions choose asynchronous replication.

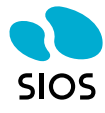

| ब New Mirror                                            | re Details                                                                                                    |                                                                                                    |               | _              |    | ×     |
|---------------------------------------------------------|----------------------------------------------------------------------------------------------------|----------------------------------------------------------------------------------------------------|---------------|----------------|----|-------|
| Choose a Source<br>Choose a Target<br>Configure Details | Source server:<br>Source IP address:<br>Source volume:<br>Specify how the data s<br>How should the source<br>Asynchronous<br>Synchronous<br>Maximum bandwidth: | SQ1.DATAKEEPER.LOCAL<br>10.0.0.4<br>D<br>should be compressed when<br>None<br>e volume data be sent to the<br>0kbps<br>Use 0 for unlimited | sent to the t | target.<br>me? |    |       |
|                                                         |                                                                                                    | [                                                                                                    | Previous      | Done           | Ca | ancel |

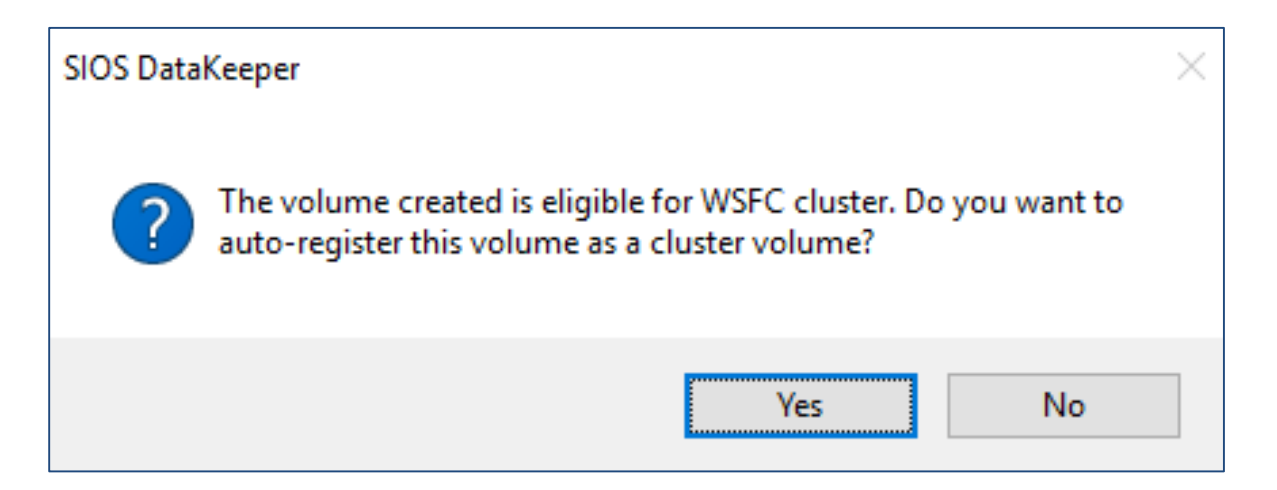

Now that we have a DataKeeper Volume in Available Storage we are ready to install SQL Server into the cluster. However, if you have provisioned an instance of Windows with SQL already installed, the first step is to uninstall the existing standalone instance of SQL and reinstall it into the cluster. This needs to be done on both cluster nodes. Once you have uninstalled SQL, you will see a SQL install directory on the C drive.

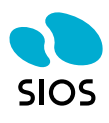

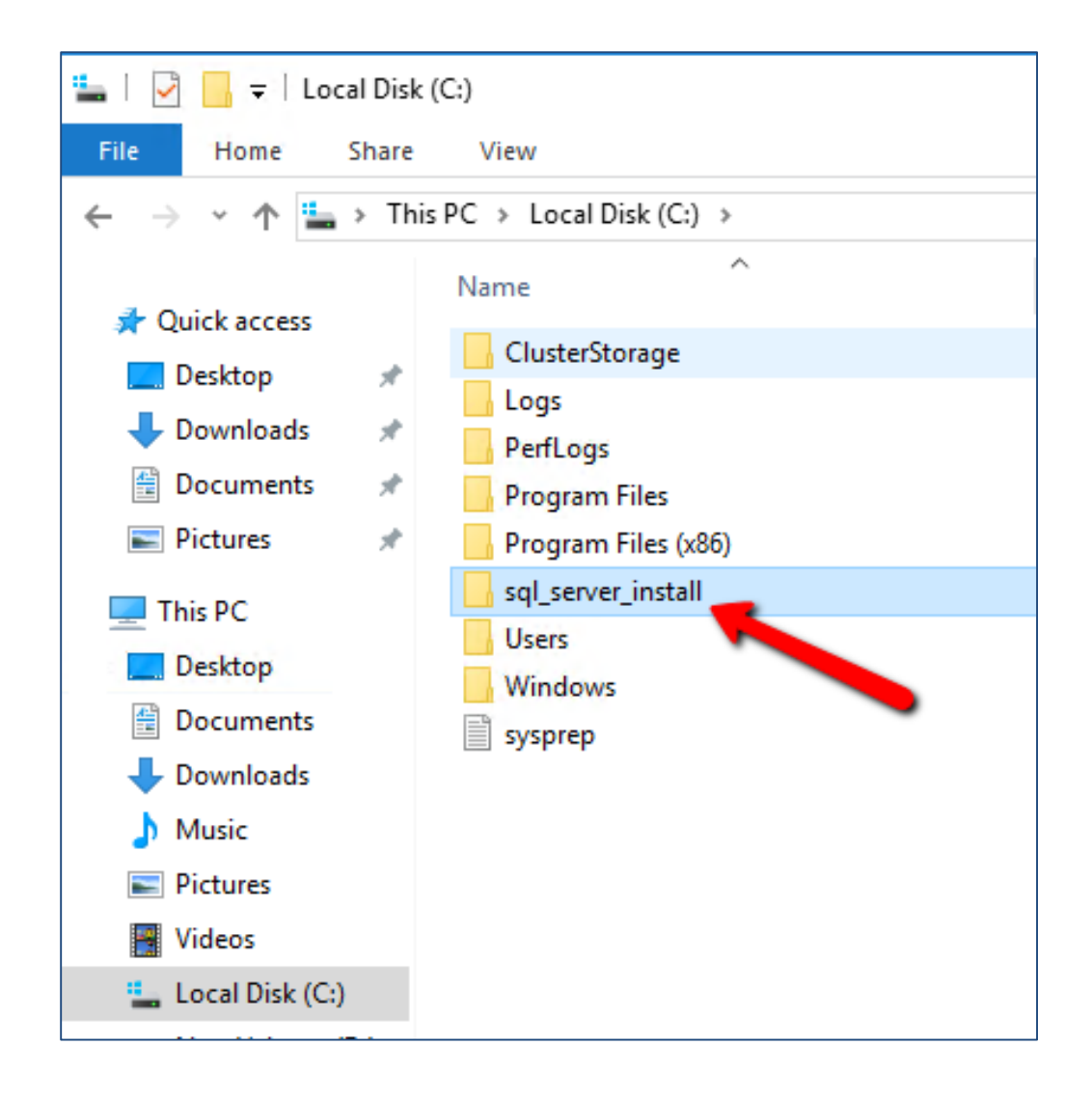

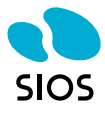

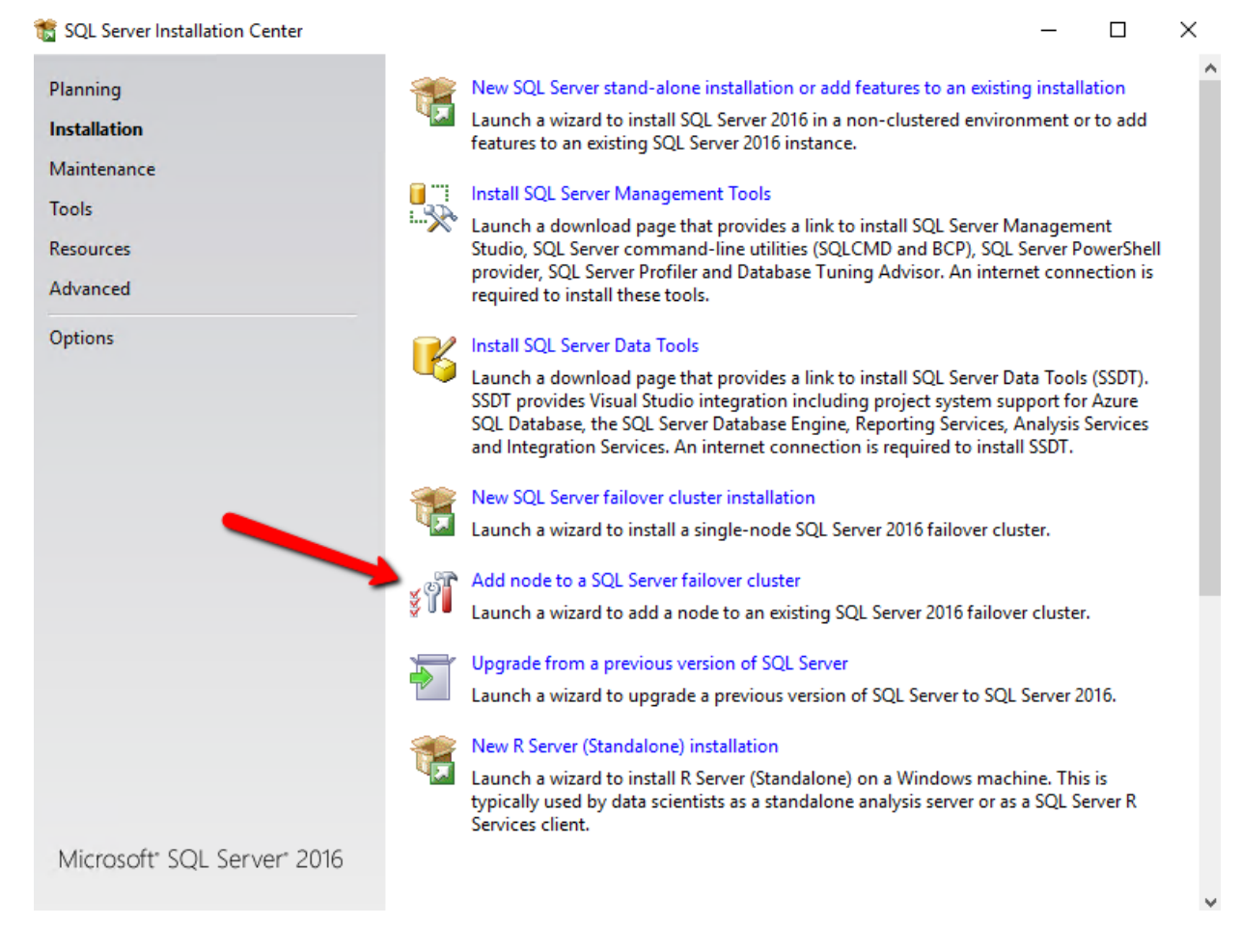

You can ignore the one warning about cluster validation. We know that the cluster only has one network, but network redundancy is provided by the platform.

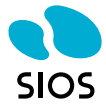

### 📸 Install a SQL Server Failover Cluster

### **Install Failover Cluster Rules**

Setup rules identify potential problems that might occur while running Setup. Failures must be corrected before Setup can continue.

| Global Rules                   | Operation completed. Passed: 20. Failed 0. Warning 1. Skipped 0.    |          |  |  |  |  |  |
|--------------------------------|---------------------------------------------------------------------|----------|--|--|--|--|--|
| Microsoft Update               |                                                                     |          |  |  |  |  |  |
| Product Updates                |                                                                     |          |  |  |  |  |  |
| Install Setup Files            | Hide details <<                                                     | Re-run   |  |  |  |  |  |
| Install Failover Cluster Rules | View detailed report                                                |          |  |  |  |  |  |
| Product Key                    |                                                                     |          |  |  |  |  |  |
| License Terms                  | Rule Status                                                         | <u>^</u> |  |  |  |  |  |
| Feature Selection              | Distributed Transaction Coordinator (MSDTC) service                 |          |  |  |  |  |  |
| Feature Rules                  | Microsoft Cluster Service (MSCS) cluster verification errors Passed |          |  |  |  |  |  |
| Feature Configuration Rules    | Microsoft Cluster Service (MSCS) cluster verification warnings      |          |  |  |  |  |  |
| Ready to Install               | Remote registry service (SQ1)                                       |          |  |  |  |  |  |
| Installation Progress          | Obmain controller Passed                                            |          |  |  |  |  |  |
| Complete                       | Microsoft .NET Application Security Passed                          |          |  |  |  |  |  |
|                                | Windows Firewall Passed                                             |          |  |  |  |  |  |
|                                | DNS settings (SQ1)                                                  |          |  |  |  |  |  |
|                                | WOW64 setup Passed                                                  |          |  |  |  |  |  |
|                                | Windows Management Instrumentation (WMI) service (SQL2) Passed      |          |  |  |  |  |  |
|                                | Cluster Remote Access (SQL2) Passed                                 | ~        |  |  |  |  |  |
|                                |                                                                     |          |  |  |  |  |  |
|                                | < Back Next >                                                       | Cancel   |  |  |  |  |  |

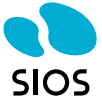

\_

 $\times$ 

📸 Install a SQL Server Failover Cluster

### **Feature Selection**

Select the Standard features to install.

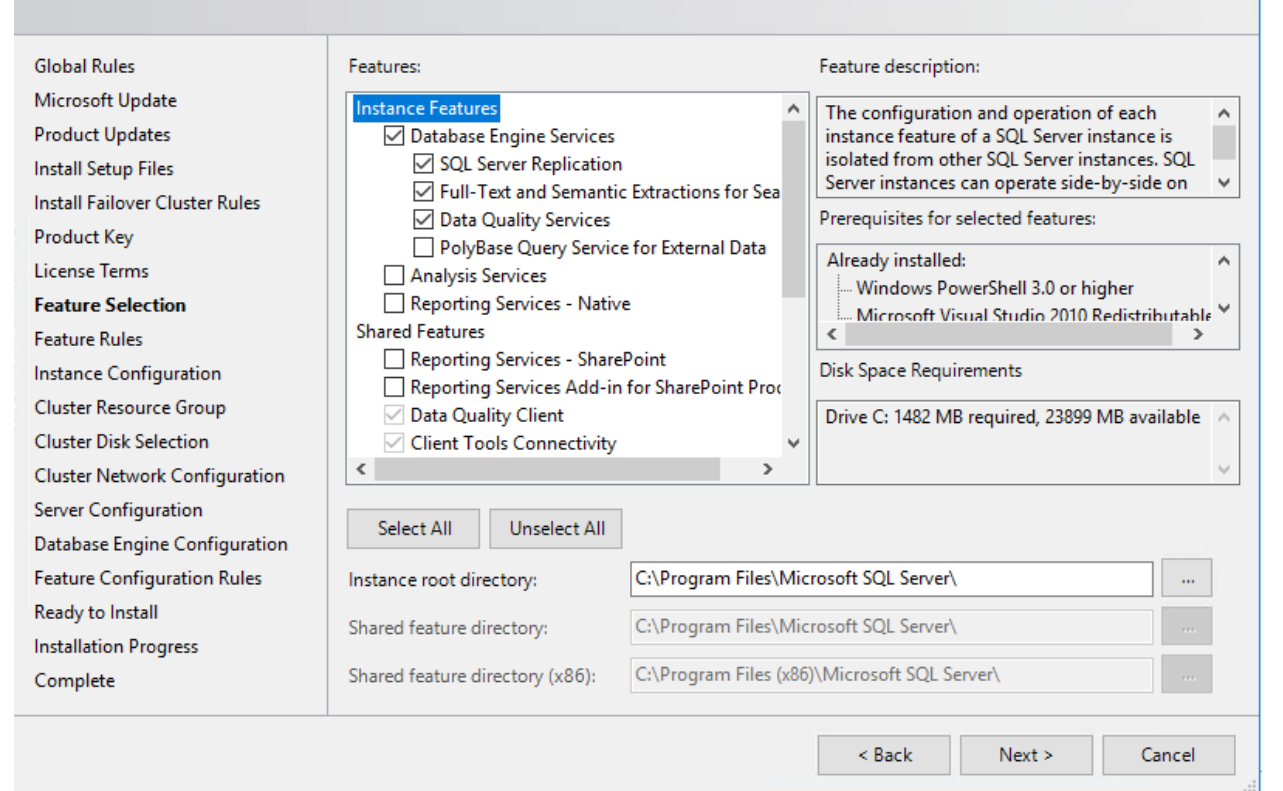

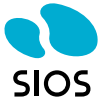

Х

髋 Install a SQL Server Failover Cluster

Instance Configuration

Specify the name and instance ID for the instance of SQL Server. Instance ID becomes part of the installation path.

| Global Rules                   | Specify a network                                                                                                    | name for    | the new SQL Serv   | er failover c | luster. Tl | his will be | e the nam | e used t | o identify |      |
|--------------------------------|----------------------------------------------------------------------------------------------------|-------------|--------------------|---------------|------------|-------------|-----------|----------|------------|------|
| Microsoft Update               | your failover cluste                                                                                                    | er on the r | ietwork.           |               |            |             |           |          |            |      |
| Product Updates                | SQL Server Networ                                                                                                    | k Name:     | sqlcluster         |               |            |             |           |          |            |      |
| Install Setup Files            |                                                                                                    |             |                    |               |            |             |           |          |            |      |
| Install Failover Cluster Rules | Default instance                                                                                                    |             |                    |               |            |             |           |          |            |      |
| Product Key                    |                                                                                                    |             |                    |               |            |             |           |          |            |      |
| License Terms                  | <ul> <li>Named instance</li> </ul>                                                                                                    | 8           | MSSQLSERVER        |               |            |             |           |          |            |      |
| Feature Selection              |                                                                                                    |             |                    |               |            |             |           |          |            |      |
| Feature Rules                  | Instance ID:                                                                                                    |             | MSSQLSERVER        |               |            |             |           |          |            |      |
| Instance Configuration         |                                                                                                    |             |                    |               |            |             |           |          |            |      |
| Cluster Resource Group         | SQL Server director                                                                                                    | rv:         | C:\Program Files   | Microsoft S   | QL Serv    | er\MSSQ     | L13.MSSC  | LSERVE   | R          |      |
| Cluster Disk Selection         | -                                                                                                    | ·           |                    |               |            |             |           |          |            |      |
| Cluster Network Configuration  | Detected SQL Serve                                                                                                    | er instanc  | es and features or | n this compu  | iter:      |             |           |          |            |      |
| Server Configuration           | Instance                                                                                                    | Cluster     | Network Name       | Features      |            | Edition     |           | Versio   | n          | Inst |
| Database Engine Configuration  | <shared comp<="" td=""><td></td><td></td><td>Conn, BC,</td><td>SDK</td><td></td><td></td><td>13.0.14</td><td>500.10</td><td></td></shared> |             |                    | Conn, BC,     | SDK        |             |           | 13.0.14  | 500.10     |      |
| Feature Configuration Rules    | <shared comp<="" td=""><td></td><td></td><td>DQC</td><td></td><td></td><td></td><td>13.0.16</td><td>01.5</td><td></td></shared>            |             |                    | DQC           |            |             |           | 13.0.16  | 01.5       |      |
| Ready to Install               | <shared comp<="" td=""><td></td><td></td><td>IS</td><td></td><td></td><td></td><td>13.1.40</td><td>01.0</td><td></td></shared>             |             |                    | IS            |            |             |           | 13.1.40  | 01.0       |      |
| Installation Progress          |                                                                                                    |             |                    |               |            |             |           |          |            |      |
| Complete                       | <                                                                                                    |             |                    |               |            |             |           |          |            | >    |
|                                |                                                                                                    |             |                    |               |            |             |           |          |            |      |
|                                |                                                                                                    |             |                    |               | < B.       | ack         | Next      | >        | Cance      | el l |

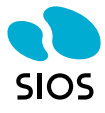

\_

 $\times$ 

髋 Install a SQL Server Failover Cluster \_  $\times$ **Cluster Resource Group** Create a new cluster resource group for your SQL Server failover cluster. Global Rules Specify a name for the SQL Server cluster resource group. The cluster resource group is where SQL Server failover cluster resources will be placed. You can choose to use an existing cluster resource group name Microsoft Update or enter a new cluster resource group name to be created. Product Updates Install Setup Files SQL Server (MSSQLSERVER)  $\sim$ SQL Server cluster resource group name: Install Failover Cluster Rules Product Key Qualified Name Message License Terms ۲ Available Storage The cluster group 'Available Storage' is reserved by Windows Fai... Feature Selection ۲ The cluster group 'Cluster Group' is reserved by Windows Failov... Cluster Group Feature Rules Instance Configuration **Cluster Resource Group Cluster Disk Selection** Cluster Network Configuration Server Configuration Database Engine Configuration Feature Configuration Rules Ready to Install Installation Progress Refresh Complete < Back Next > Cancel

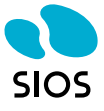

| 髋 Install a SQL Server Failover Clust               | er                                           |                                                                    |                                                     |                                          | -                                 | _                 |                     | ×  |
|-----------------------------------------------------|----------------------------------------------|--------------------------------------------------------------------|-----------------------------------------------------|------------------------------------------|-----------------------------------|-------------------|---------------------|----|
| <b>Cluster Disk Selection</b>                       |                                              |                                                                    |                                                     |                                          |                                   |                   |                     |    |
| Select shared cluster disk resou                    | rces for your S(                             | QL Server failover c                                               | luster.                                             |                                          |                                   |                   |                     |    |
| Global Rules<br>Microsoft Update<br>Product Updates | Specify the s<br>used as the<br>Services con | shared disks to be i<br>default drive for all<br>figuration pages. | ncluded in the SQL Serve<br>databases, but this can | er resource cluster<br>be changed on the | group. The first<br>Database Engi | t drive<br>ine or | will be<br>Analysis |    |
| Install Setup Files                                 | ✓ DataKeep                                   | er Volume D                                                        |                                                     |                                          |                                   |                   |                     |    |
| Install Failover Cluster Rules                      |                                              |                                                                    |                                                     |                                          |                                   |                   |                     |    |
| Product Key                                         |                                              |                                                                    |                                                     |                                          |                                   |                   |                     |    |
| License Terms                                       |                                              |                                                                    |                                                     |                                          |                                   |                   |                     |    |
| Feature Selection                                   | Available sha                                | ared disks:                                                        |                                                     |                                          |                                   |                   |                     |    |
| Instance Configuration                              | Qualified                                    | Disk                                                               | Message                                             |                                          |                                   |                   |                     |    |
| Cluster Resource Group                              | <b>I</b>                                     | DataKeeper Vol                                                     |                                                     |                                          |                                   |                   |                     |    |
| Cluster Disk Selection                              |                                              |                                                                    |                                                     |                                          |                                   |                   |                     |    |
| Cluster Network Configuration                       |                                              |                                                                    |                                                     |                                          |                                   |                   |                     |    |
| Server Configuration                                |                                              |                                                                    |                                                     |                                          |                                   |                   |                     |    |
| Database Engine Configuration                       |                                              |                                                                    |                                                     |                                          |                                   |                   |                     |    |
| Feature Configuration Rules                         |                                              |                                                                    |                                                     |                                          |                                   |                   |                     |    |
| Ready to Install                                    |                                              |                                                                    |                                                     |                                          |                                   |                   |                     |    |
| Installation Progress                               |                                              |                                                                    |                                                     |                                          |                                   |                   | Refresh             | I. |
| Complete                                            |                                              |                                                                    |                                                     |                                          |                                   |                   |                     |    |
|                                                     |                                              |                                                                    |                                                     | < Back                                   | Next >                            |                   | Cancel              |    |

Be sure to specify the same address we used when we created the custom routes earlier.

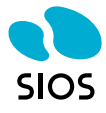

#### 髋 Install a SQL Server Failover Cluster **Cluster Network Configuration** Select network resources for your SQL Server failover cluster. Global Rules Specify the network settings for this failover cluster: Microsoft Update IP Ty... DHCP Address Subnet Mask Subnet(s) Network Product Updates 255.255.0.0 IPv4 10.1.0.0/16 Cluster Network 1 Install Setup Files ✓ IPv4 10.0.1.5 255.255.0.0 10.0.0/16 Cluster Network 2 Install Failover Cluster Rules Product Key License Terms Feature Selection This must be the same address we used Feature Rules earlier when we created the custom routes Instance Configuration for the listener. Cluster Resource Group **Cluster Disk Selection** Cluster Network Configuration

Server Configuration

Ready to Install Installation Progress

Complete

Database Engine Configuration Feature Configuration Rules

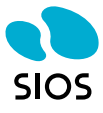

×

Refresh

Cancel

< Back

Next >

### Server Configuration

Specify the service accounts and collation configuration.

| Product Updates                                                                                                    | Microsoft recommends that you use                                                                                                    | a separate account for each                                                                    | SQL Server service                                 | 2.                             |   |
|----------------------------------------------------------------------------------------------------|----------------------------------------------------------------------------------------------------|------------------------------------------------------------------------------------------------|----------------------------------------------------|--------------------------------|---|
| Install Setup Files                                                                                                    | Service                                                                                                    | Account Name                                                                                   | Password                                           | Startup Typ                    | e |
| Install Failover Cluster Rules                                                                                                    | SQL Server Agent                                                                                                    | DATAKEEPER\dave                                                                                | •••••                                              | Manual                         | ~ |
| Product Key                                                                                                    | SQL Server Database Engine                                                                                                    | DATAKEEPER\dave                                                                                | •••••                                              | Manual                         | ~ |
| License Terms                                                                                                    | SQL Full-text Filter Daemon Launc                                                                                                    | NT Service\MSSQLFDLa                                                                           |                                                    | Manual                         |   |
| Feature Selection                                                                                                    | SQL Server Browser                                                                                                    | NT AUTHORITY\LOCAL                                                                             |                                                    | Automatic                      | ~ |
| Feature Rules                                                                                                    | Grant Perform Volume Maintenan                                                                                                    | ce Task privilege to SQL Sen                                                                   | ver Database Engi                                  | ne Service                     |   |
| Feature Rules<br>Instance Configuration<br>Cluster Resource Group<br>Cluster Disk Selection<br>Cluster Network Configuration<br><b>Server Configuration</b><br>Database Engine Configuration | Grant Perform Volume Maintenan<br>This privilege enables instant file i<br>to information disclosure by allow<br><u>Click here for details</u> | ce Task privilege to SQL Sen<br>nitialization by avoiding zerc<br>ing deleted content to be ac | ver Database Engi<br>bing of data page:<br>cessed. | ne Service<br>s. This may lead | d |

# - 🗆 X

| 髓 Install a SQL Server Failover Cluster                                                                                                    |                                                                                                    | -                                                  |                                   | × |
|----------------------------------------------------------------------------------------------------|----------------------------------------------------------------------------------------------------|----------------------------------------------------|-----------------------------------|---|
| Database Engine Config<br>Specify Database Engine authent                                                                                                    | uration<br>ication security mode, administrators, data directories and TempDB settings.                                                                                                    |                                                    |                                   |   |
| Global Rules<br>Microsoft Update<br>Product Updates<br>Install Setup Files<br>Install Setup Files<br>Install Failover Cluster Rules<br>Product Key<br>License Terms<br>Feature Selection<br>Feature Rules<br>Instance Configuration<br>Cluster Resource Group<br>Cluster Disk Selection<br>Cluster Network Configuration<br>Server Configuration<br>Database Engine Configuration<br>Feature Configuration Rules<br>Ready to Install<br>Installation Progress<br>Complete | Server Configuration       Data Directories       TempDB       FILESTREAM         Specify the authentication mode and administrators for the Database Engine.       Authentication Mode       Image: Configuration Mode         Image: Mixed Mode (SQL Server authentication and Windows authentication)       Specify the password for the SQL Server system administrator (sa) account.       Image: Confirm password:         Image: Specify SQL Server administrators       Image: Confirm password:       Image: Confirm password:       I | QL Server adm<br>ave unrestricte<br>o the Database | inistrator<br>d access<br>Engine. | 5 |
|                                                                                                    | < Back N                                                                                                    | lext >                                             | Cancel                            |   |

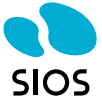

髋 Install a SQL Server Failover Cluster

### **Ready to Install**

Verify the SQL Server 2016 features to be installed.

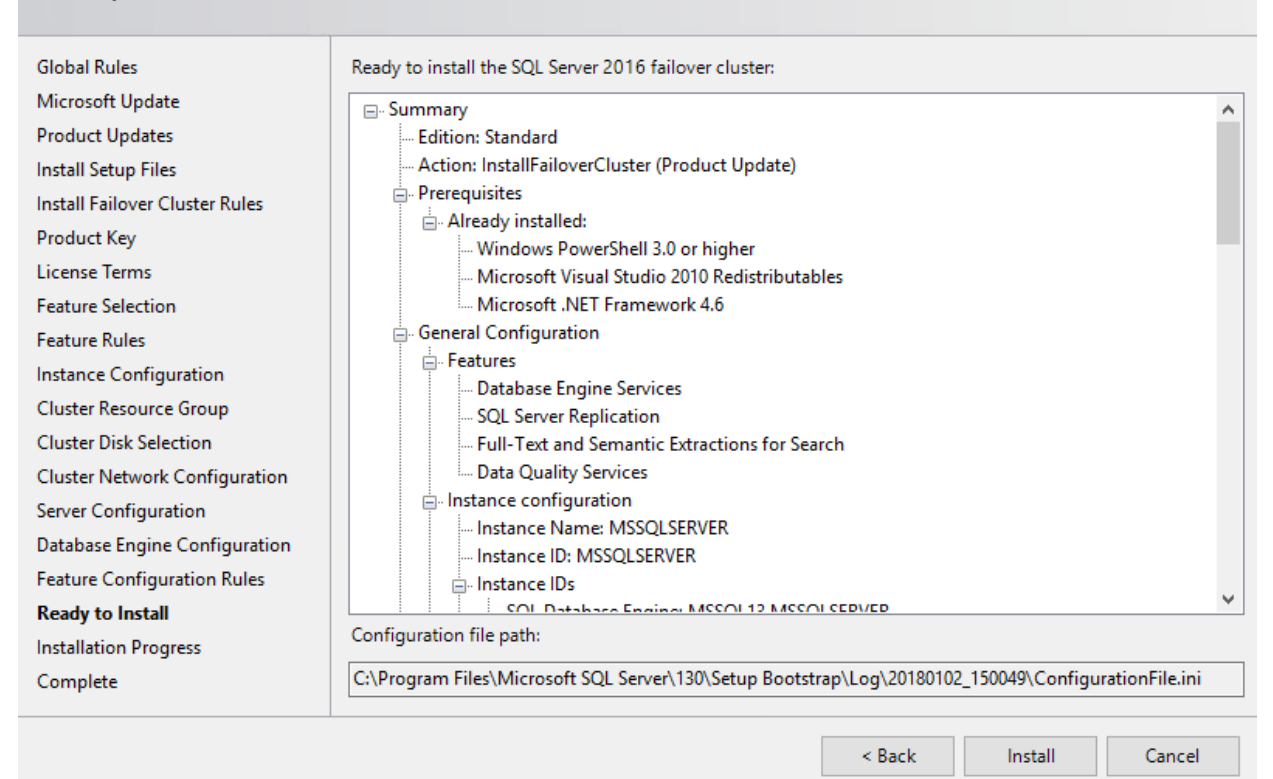

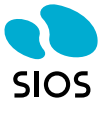

Х

### 髋 Install a SQL Server Failover Cluster

\_

### Complete

Your SQL Server 2016 failover cluster installation is complete with product updates.

| Global Rules<br>Microsoft Update | Information about the Setup operation or possible r     | next steps:                                                         |   |
|----------------------------------|---------------------------------------------------------|---------------------------------------------------------------------|---|
| Product Updates                  | Feature                                                 | Status                                                              | ^ |
| Install Setun Files              | Database Engine Services                                | Succeeded                                                           |   |
| Install Security Files           | Data Quality Services                                   | Succeeded                                                           |   |
|                                  | Full-Text and Semantic Extractions for Search           | Succeeded                                                           |   |
| Product Key                      | SQL Server Replication                                  | Succeeded                                                           |   |
| License Terms                    | SQL Browser                                             | Succeeded                                                           | , |
| Feature Selection                |                                                         | Succeeded                                                           | _ |
| Feature Rules                    |                                                         |                                                                     |   |
| Instance Configuration           | Details:                                                |                                                                     |   |
| Cluster Resource Group           |                                                         |                                                                     | - |
| Cluster Disk Selection           |                                                         |                                                                     |   |
| Cluster Network Configuration    | Product Update:                                         |                                                                     |   |
| Server Configuration             | Product Update has successfully applied KB 3            | 182545 <u><http: ?id="&lt;/u" support.microsoft.com=""></http:></u> |   |
| Database Engine Configuration    | 3182545>. These updates have set the patch level of the | the Setup operation to 13.1.4001.0.                                 |   |
| Feature Configuration Rules      |                                                         |                                                                     |   |
| Ready to Install                 | Summary log file has been saved to the following lo     | cation:                                                             |   |
| Installation Progress            | C:\Program Files\Microsoft SQL Server\130\Setup B       | ootstrap\Log\20180102_150049_                                       |   |
| Complete                         | \Summary sq1 20180102 150049.txt                        |                                                                     |   |
|                                  |                                                         | Close                                                               | 1 |

We are now ready to install SQL on 2<sup>nd</sup> cluster node

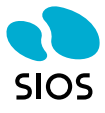

髋 SQL Server Installation Center  $\times$ Planning New SQL Server stand-alone installation or add features to an existing installation Launch a wizard to install SQL Server 2016 in a non-clustered environment or to add Installation features to an existing SQL Server 2016 instance. Maintenance Install SQL Server Management Tools Launch a download page that provides a link to install SQL Server Management Tools Resources Studio, SQL Server command-line utilities (SQLCMD and BCP), SQL Server PowerShell provider, SQL Server Profiler and Database Tuning Advisor. An internet connection is Advanced required to install these tools. Options Install SQL Server Data Tools Launch a download page that provides a link to install SQL Server Data Tools (SSDT). SSDT provides Visual Studio integration including project system support for Azure SQL Database, the SQL Server Database Engine, Reporting Services, Analysis Services and Integration Services. An internet connection is required to install SSDT. New SQL Server failover cluster installation Launch a wizard to install a single-node SQL Server 2016 failover cluster. Add node to a SQL Server failover cluster şĨ Launch a wizard to add a node to an existing SQL Server 2016 failover cluster. Upgrade from a previous version of SQL Server Launch a wizard to upgrade a previous version of SQL Server to SQL Server 2016. New R Server (Standalone) installation Launch a wizard to install R Server (Standalone) on a Windows machine. This is typically used by data scientists as a standalone analysis server or as a SQL Server R Services client. Microsoft" SQL Server" 2016

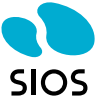

### 髋 Add a Failover Cluster Node

| Add Node Rules                                                                                                    |                           |                                                                                        |               |      |             |        |    |
|----------------------------------------------------------------------------------------------------|---------------------------|----------------------------------------------------------------------------------------|---------------|------|-------------|--------|----|
| Setup rules identify potential pro<br>can continue.                                                                | blem                      | s that might occur while running Setup. Failures mus                                   | t be correcte | d be | efore Setup |        |    |
| Global Rules<br>Microsoft Update<br>Product Updates<br>Install Setup Files<br><b>Add Node Rules</b><br>Product Key | Ope<br>Hid<br><u>View</u> | ration completed. Passed: 20. Failed 0. Warning 1.<br>de details <<<br>detailed report | Skipped 0.    |      |             | Re-ru  | JN |
| License Terms                                                                                                    |                           | Rule                                                                                   |               | Sta  | atus        |        | ^  |
| Cluster Node Configuration                                                                                         |                           | Microsoft Cluster Service (MSCS) cluster verification                                  | warnings      | Wa   | rning       |        |    |
| Feature Rules                                                                                                    | 0                         | Remote registry service (SQL2)                                                         |               | Pas  | sed         |        |    |
| Ready to Add Node                                                                                                  | 0                         | Domain controller                                                                      |               | Pas  | sed         |        |    |
| Add Node Progress                                                                                                  | 0                         | Microsoft .NET Application Security                                                    |               | Pas  | sed         |        |    |
| Complete                                                                                                    |                           | Windows Firewall                                                                       |               | Pas  | sed         |        |    |
|                                                                                                    |                           | DNS settings (SQL2)                                                                    |               | Pas  | sed         |        |    |
|                                                                                                    |                           | WOW64 setup                                                                            |               | Pas  | sed         |        |    |
|                                                                                                    |                           | Windows Management Instrumentation (WMI) service                                       | e (SQ1)       | Pas  | sed         |        |    |
|                                                                                                    |                           | Cluster Remote Access (SQ1)                                                            |               | Pas  | sed         |        |    |
|                                                                                                    | Ø                         | Distributed Transaction Coordinator (MSDTC) installe                                   | d (SQ1)       | Pas  | sed         |        |    |
|                                                                                                    | 0                         | Remote registry service (SQ1)                                                          |               | Pas  | sed         |        | ~  |
|                                                                                                    |                           |                                                                                        | < Back        |      | Next >      | Cancel |    |

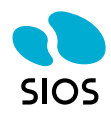

- 40 -

– 🗆 🗙

### Cluster Node Configuration

Add a node to an existing SQL Server failover cluster.

| Global Rules<br>Microsoft Update<br>Product Updates<br>Install Setup Files<br>Add Node Rules<br>Product Key<br>License Terms | SQL Server inst<br>Name of this n<br>Disk Space Rec | ance name:<br>ode:<br>juirements: | MSS<br>SQL2<br>Drive | QLSERVER<br>2<br>e C: 1482 MB requir | red, 27251 MB avail | able   | ~      |
|----------------------------------------------------------------------------------------------------|-----------------------------------------------------|-----------------------------------|----------------------|--------------------------------------|---------------------|--------|--------|
| Cluster Node Configuration<br>Cluster Network Configuration                                                                  | Instance                                            | Cluster                           |                      | Features                             | Nodes               |        |        |
| Service Accounts                                                                                                    | Name                                                | Name                              |                      | reatures                             | Nodes               |        |        |
| Feature Rules                                                                                                    | MSSQLSERVER                                         | SQLCLUSTE                         | R                    | SQLEngine, SQ                        | SQ1                 |        |        |
| Ready to Add Node                                                                                                    |                                                     |                                   |                      |                                      |                     |        |        |
| Add Node Progress                                                                                                    |                                                     |                                   |                      |                                      |                     |        |        |
| Complete                                                                                                    |                                                     |                                   |                      |                                      |                     |        |        |
|                                                                                                    |                                                     |                                   |                      |                                      |                     |        |        |
|                                                                                                    |                                                     |                                   |                      |                                      |                     |        |        |
|                                                                                                    |                                                     |                                   |                      |                                      |                     |        |        |
|                                                                                                    |                                                     |                                   |                      |                                      |                     |        |        |
|                                                                                                    |                                                     |                                   |                      |                                      |                     |        |        |
|                                                                                                    |                                                     |                                   |                      |                                      | < Back              | Next > | Cancel |

Once again, be sure to use the same IP address we used when we create the custom routes earlier.

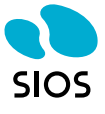

#### Cluster Network Configuration Specify additional IP addresses that are available and valid on the current node and subnet (previously-configured SQL Server failover cluster IP addresses are shown read-only and dimmed). Global Rules Specify the network settings for this failover cluster: Microsoft Update ✓ IP Ty... DHCP Address Subnet Mask Subnet(s) Network Product Updates 10.1.1.5 255.255.0.0 ✓ IPv4 10.1.0.0/16 Cluster Network 1 Install Setup Files ☑ IPv4 10.0.1.5 255.255.0.0 10.0.0.0/16 Cluster Network 2 Add Node Rules Product Key License Terms **Cluster Node Configuration Cluster Network Configuration** Remember, this is the same Service Accounts Feature Rules address we used when we created Ready to Add Node the custom routes earlier Add Node Progress Complete Refresh < Back Next > Cancel

### Add a Failover Cluster Node

SQL Server Setup detected that there are multiple subnets. Because of this, Setup sets the IP address resource dependency using an OR relationship for SQL Server multi-subnet failover clustering, so failover to other nodes does not happen until all the network cards fail on the node that owns the failover cluster. This may impact multi-homed cluster configurations on a subnet when client connections become unavailable. Do you want to proceed with SQL Server multi-subnet failover cluster failover cluster configuration?

| Yes | No |
|-----|----|

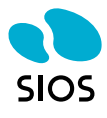

- 0

Х

### Service Accounts

Specify the service accounts and collation configuration.

| Global Rules                  | Microsoft recommends that you use a s    | separate account for each SQL   | Server service.     |              |
|-------------------------------|------------------------------------------|---------------------------------|---------------------|--------------|
| Microsoft Update              | Service                                  | Account Name                    | Password            | Startup Type |
| Product Updates               | SQL Full-text Filter Daemon Launcher     | NT Service\MSSQLFDLaun          |                     | Manual       |
| Install Setup Files           | SQL Server Database Engine               | DATAKEEPER\dave                 | •••••               | Manual       |
| Add Node Rules                | SQL Server Browser                       | NT AUTHORITY\LOCAL SE           |                     | Automatic 🗸  |
| Product Key                   | SQL Server Agent                         | DATAKEEPER\dave                 | •••••               | Manual       |
| License Terms                 |                                          |                                 | . ·                 |              |
| Cluster Node Configuration    | Grant Perform Volume Maintenance         | Task privilege to SQL Server D  | atabase Engine Ser  | rvice        |
| Cluster Network Configuration | This privilege enables instant file init | tialization by avoiding zeroing | of data names. This | may lead to  |
| Service Accounts              | information disclosure by allowing d     | leleted content to be accessed. | si data pagesi inis | may read to  |
| Feature Rules                 | Click here for details                   |                                 |                     |              |
| Ready to Add Node             |                                          |                                 |                     |              |
| Add Node Progress             |                                          |                                 |                     |              |
| Complete                      |                                          |                                 |                     |              |
|                               |                                          |                                 |                     |              |
|                               |                                          |                                 |                     |              |
|                               |                                          |                                 |                     |              |
|                               |                                          |                                 |                     |              |
|                               |                                          |                                 |                     |              |
|                               |                                          |                                 |                     |              |
|                               |                                          | < Dark                          | Next >              | Cancel       |
|                               |                                          | < Dack                          | Next >              | Cancel       |

| SIOS |
|------|

- 43 -

### 

\_

### Ready to Add Node

Verify the SQL Server 2016 features to be installed as part of the add node operation.

| Global Rules                  | Ready to add this node to the SQL Server 2016 failover cluster:                                     |
|-------------------------------|----------------------------------------------------------------------------------------------------|
| Microsoft Update              | Summary                                                                                             |
| Product Updates               | Edition: Standard                                                                                   |
| Install Setup Files           | Action: AddNode (Product Update)                                                                    |
| Add Node Rules                | - Prerequisites                                                                                     |
| Product Key                   | Already installed:     Mondators Research all 2.0 as higher                                         |
| License Terms                 |                                                                                                    |
| Cluster Node Configuration    | Microsoft .NET Framework 4.6                                                                        |
| Cluster Network Configuration | 🖶 General Configuration                                                                             |
| Service Accounts              | - Features                                                                                          |
| Feature Rules                 | Database Engine Services                                                                            |
| Ready to Add Node             |                                                                                                    |
| Add Node Progress             | - Data Quality Services                                                                             |
|                               |                                                                                                    |
| Complete                      | Instance Name: MSSQLSERVER                                                                          |
|                               | Instance ID: MSSQLSERVER                                                                            |
|                               | ⊡- Instance IDs                                                                                     |
|                               | COL Database Engine: MCCOL12 MCCOLCEDI/ED                                                           |
|                               | Configuration file path:                                                                            |
|                               | C:\Program Files\Microsoft SQL Server\130\Setup Bootstrap\Log\20180102_153521\ConfigurationFile.ini |
|                               |                                                                                                    |
|                               | < Back Install Cancel                                                                               |

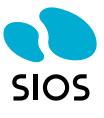

#### 髋 Add a Failover Cluster Node $\times$ Complete Your SQL Server 2016 failover cluster add node operation is complete with product updates. Global Rules Information about the Setup operation or possible next steps: Microsoft Update Feature Status ~ Product Updates 🖉 Database Engine Services Succeeded Install Setup Files Oata Quality Services Succeeded Add Node Rules Sull-Text and Semantic Extractions for Search Succeeded Product Key SQL Server Replication Succeeded SQL Browser Succeeded License Terms SOL Writer Succeeded Cluster Node Configuration Cluster Network Configuration Service Accounts Details: Feature Rules Ready to Add Node Add Node Progress Product Update: Complete Product Update has successfully applied KB 3182545 <a href="http://support.microsoft.com/?id="http://support.microsoft.com/?id="http://support.com/?id="http://support.microsoft.com/?id="http://support.microsoft.com/?id="http://support.microsoft.com/?id="http://support.com/?id="http://support.com/support.com/support.com/suppo 3182545>. These updates have set the patch level of the Setup operation to 13.1.4001.0.

Summary log file has been saved to the following location:

C:\Program Files\Microsoft SQL Server\130\Setup Bootstrap\Log\20180102\_153521 \Summary\_sql2\_20180102\_153521.txt

Once the cluster is installed, try to connect to the cluster remotely from SQL Server Management Studio. If you can connect then you have done everything correctly. However, if you cannot connect, then chances are your firewall is not configured properly, or you have not configured the routing properly. If you can ping the hostname but not the cluster name there is a good chance the routing is not configured properly.

# **Configure Clients**

As with any multisite cluster, you will need to configure your clients to connect properly. Most modern clients support the multisubnetfailover=true property in the connection string. For more information on multisite clusters, please consult the Microsoft documentation at <a href="https://docs.microsoft.com/en-us/sql/sql-server/failover-clusters/windows/sql-server-multi-subnet-clustering-sql-server">https://docs.microsoft.com/en-us/sql/sql-server/failover=true</a> property in the connection string. For more information on multisite clusters, please consult the Microsoft documentation at <a href="https://docs.microsoft.com/en-us/sql/sql-server/failover-clusters/windows/sql-server-multi-subnet-clustering-sql-server/failover-clusters/windows/sql-server-multi-subnet-clustering-sql-server/failover-clusters/windows/sql-server-multi-subnet-clustering-sql-server/failover-clusters/windows/sql-server-multi-subnet-clustering-sql-server/failover-clusters/windows/sql-server-multi-subnet-clustering-sql-server/failover-clusters/windows/sql-server-multi-subnet-clustering-sql-server/failover-clustering-sql-server/failover-clustering-sql-server/f

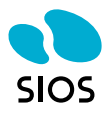

Close

# **In Summary**

Configuring a SANless multisite SQL Server Failover Cluster in GCP is an excellent solution for SQL Server high availability in the cloud. SIOS DataKeeper Cluster Edition provides replication and cluster integration software that allows you to build SANless clusters not only in the GCP but also on all other clouds, as well as on virtual and physical servers as well. Once you understand the networking requirements of the GCP you will have a very familiar user experience which leverages Windows Server Failover Clustering as the high availability solution. Because Windows Server Failover Clustering providing the high availability, this solution runs on both Windows Server 2012 R2 and Windows Server 2016 and supports SQL Server 2012 through 2017, both Standard and Enterprise Editions.

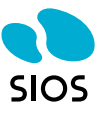

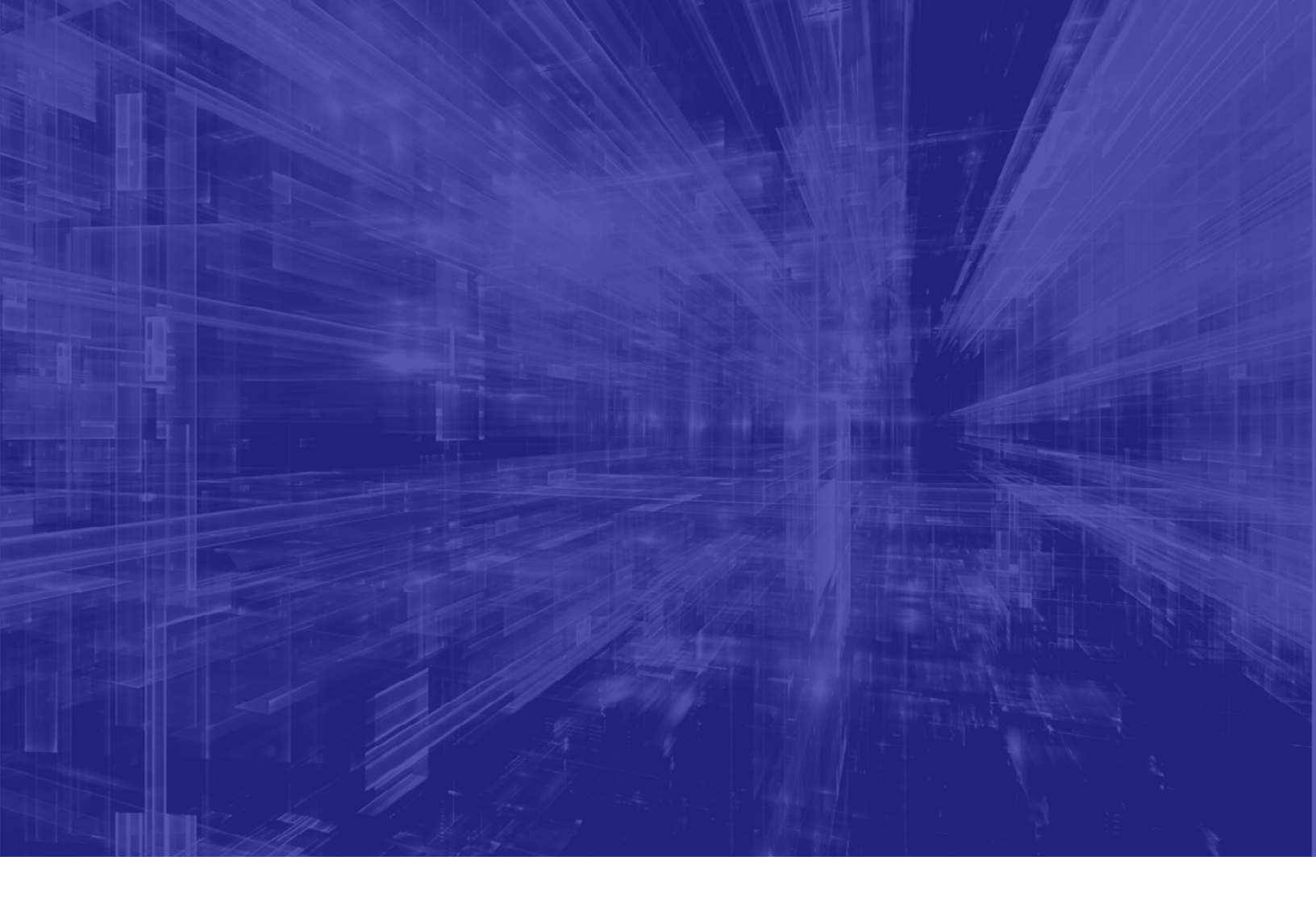

# SIOS Technology Inc. Tel: 650.645.7000. https://us.sios.com

© 2023 SIOS Technology Corp. All rights reserved. SIOS, SIOS Technology, SIOS DataKeeper, SIOS LifeKeeper, SIOS Protection Suite and associated logos are registered trademarks or trademarks of SIOS Technology Corp. and/or its affiliates in the United States and/or other countries. All other trademarks are the property of their respective owners. QS-1018-A

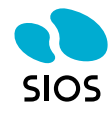